# Part Names – Main Unit English Guide

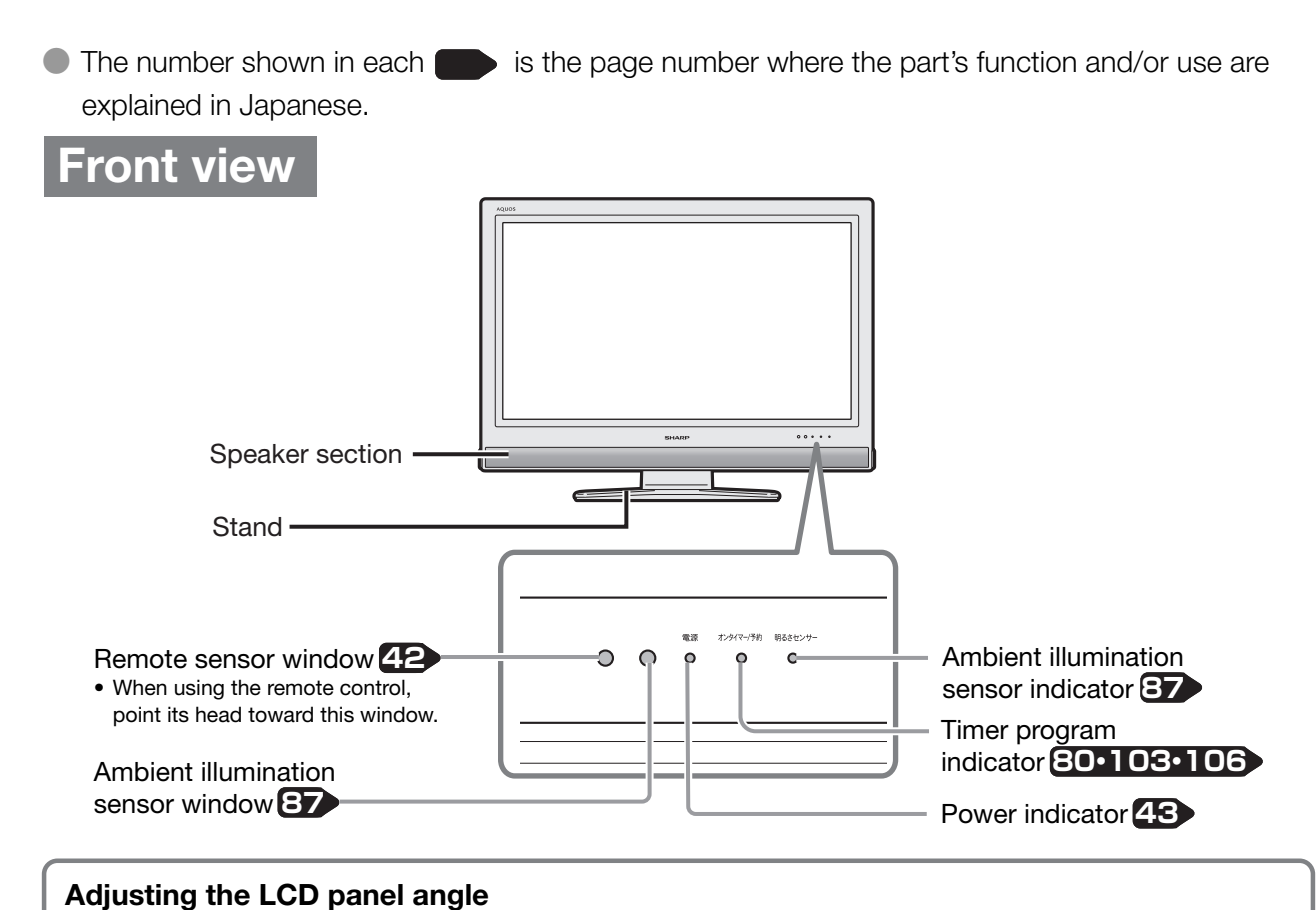

- $\bullet$  The LCD panel can be rotated horizontally up to 20° clockwise and counter-clockwise.
- Hold the stand firmly when you adjust the monitor's angle.

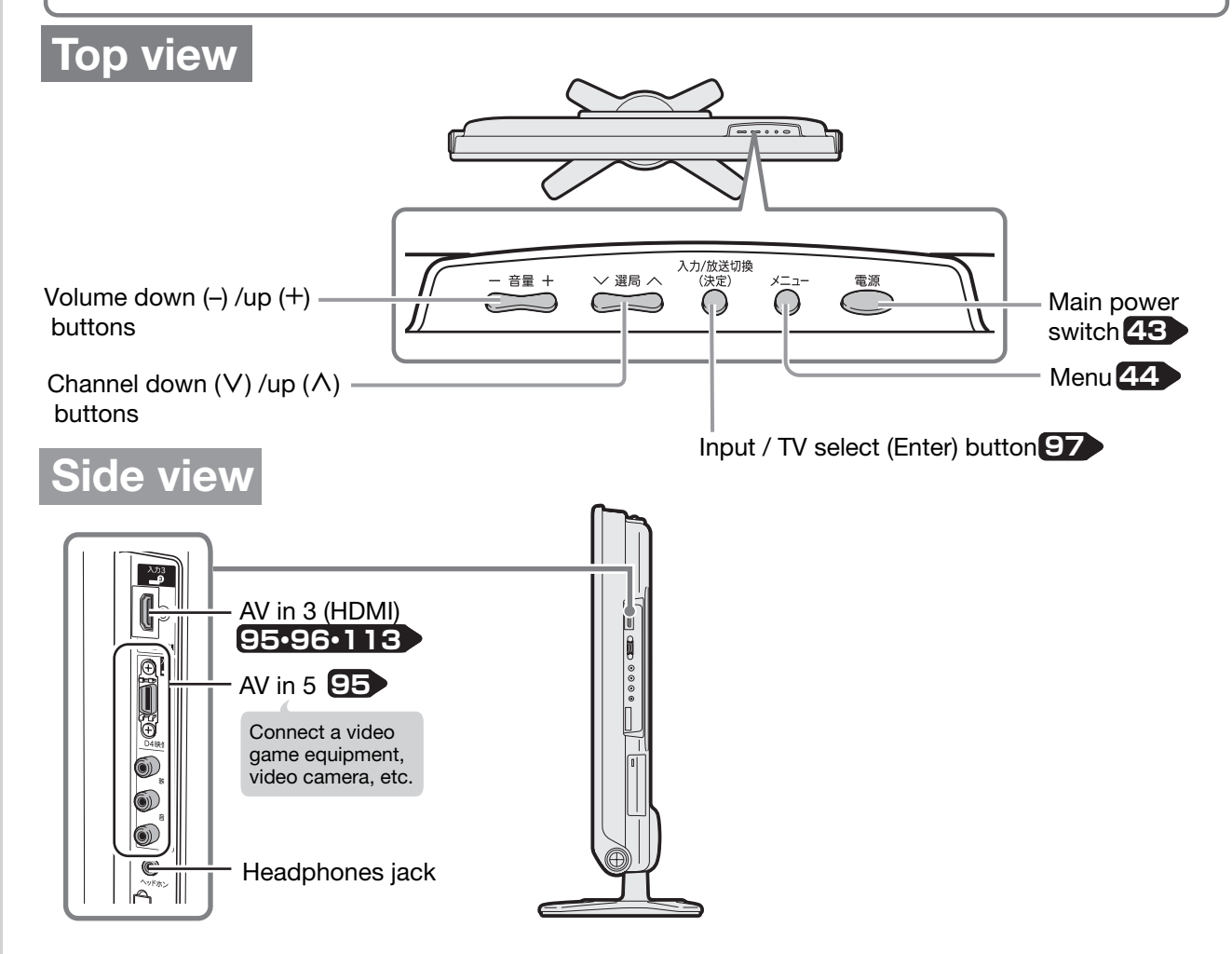

#### Back view (LC-32D30/LC-26D30)

The illustrations below are those of LC-32D30. LC-26D30 has the same layout of jacks and terminals as LC-32D30.

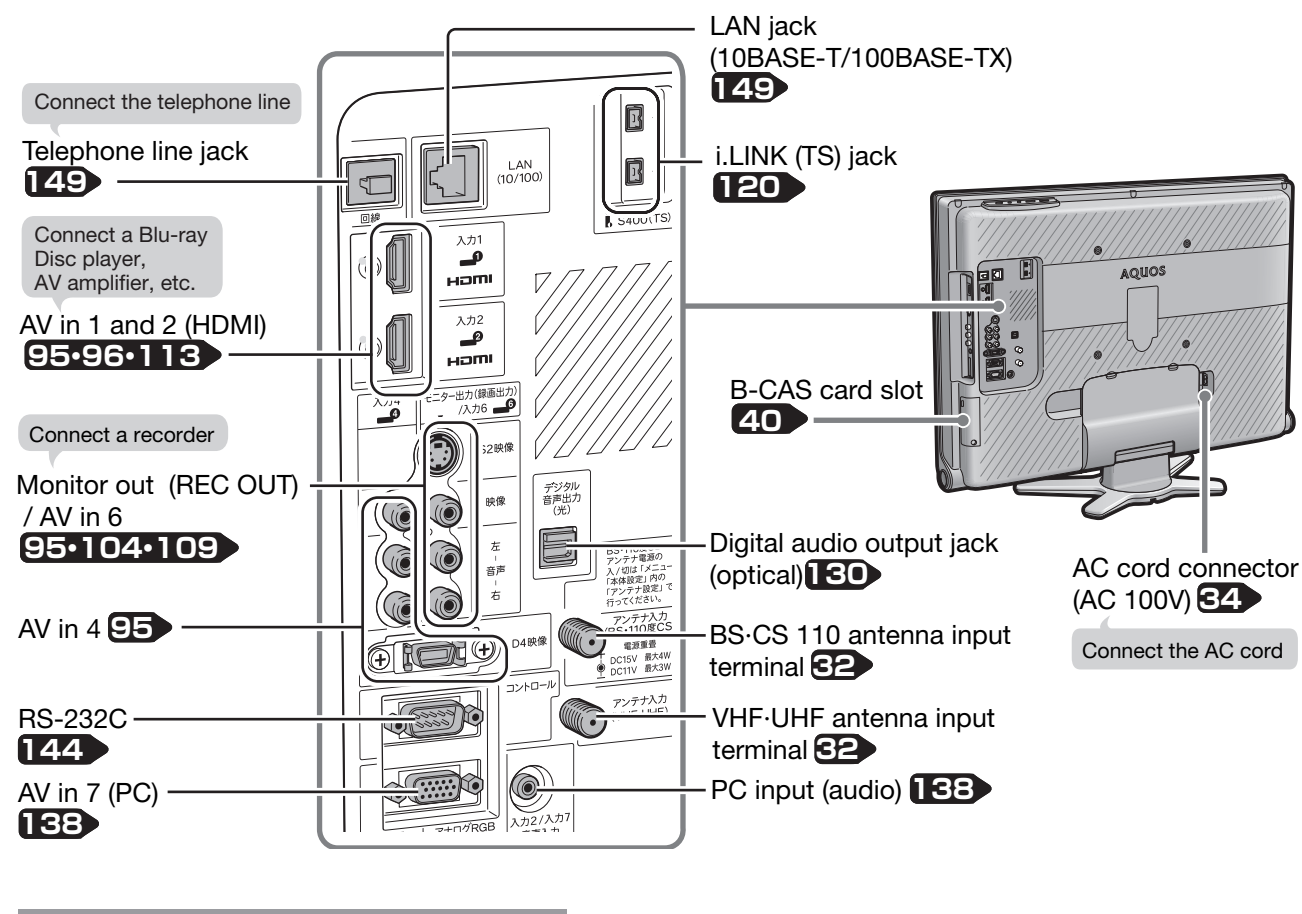

### Back view (LC-20D30)

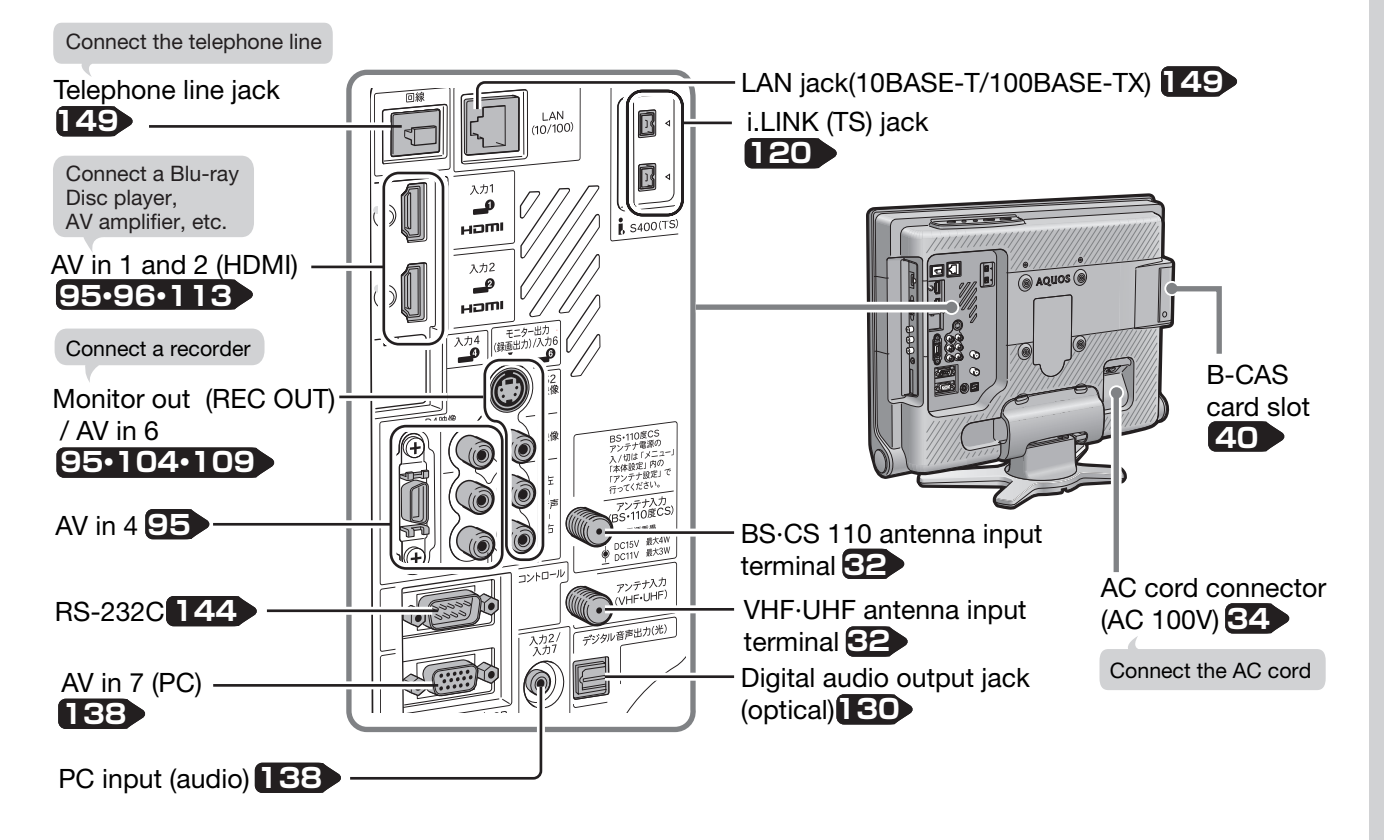

English Guide

## Part Names – Remote Control Unit

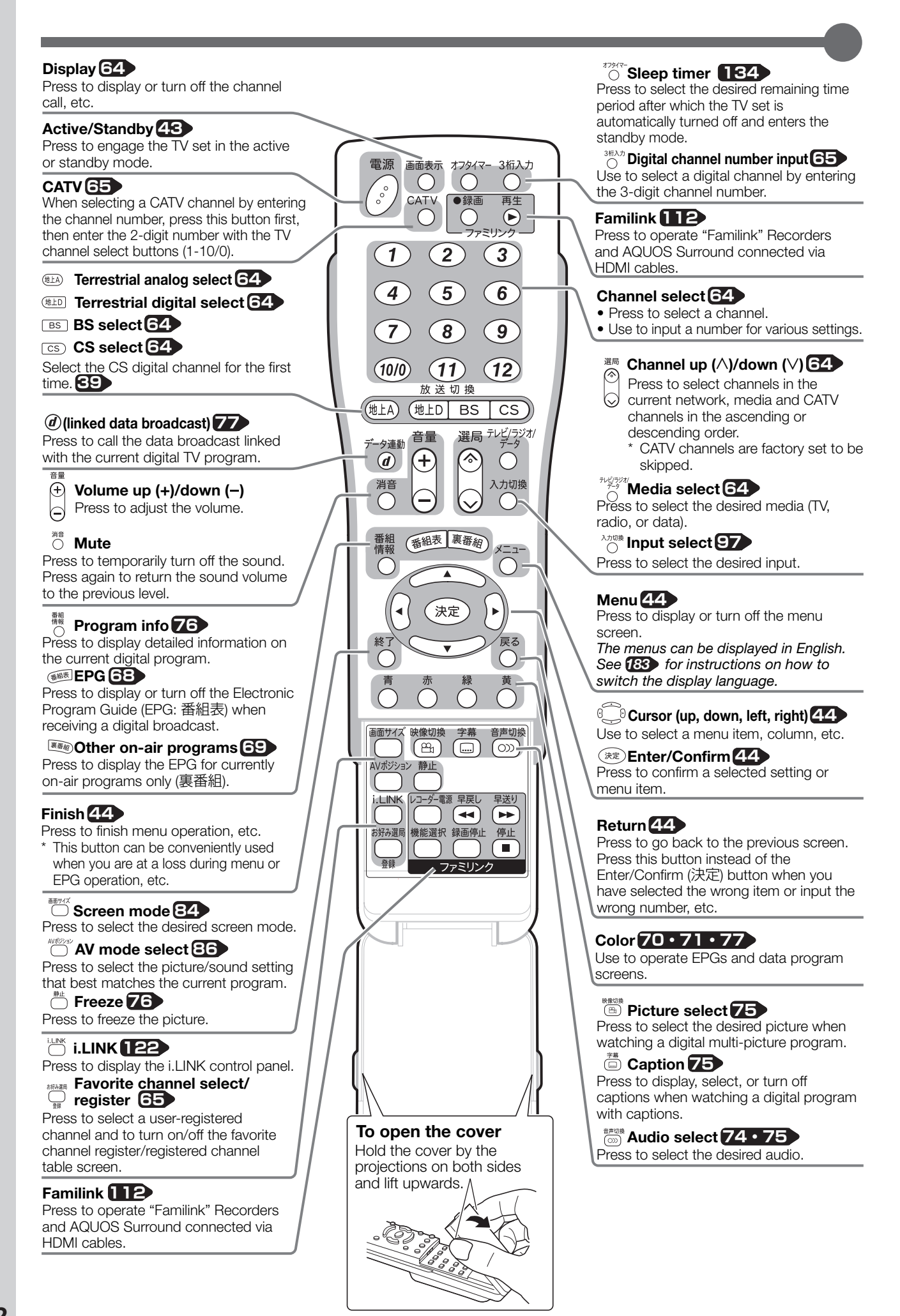

## Switching the Display Language to English メニューなどの言語を英語にする

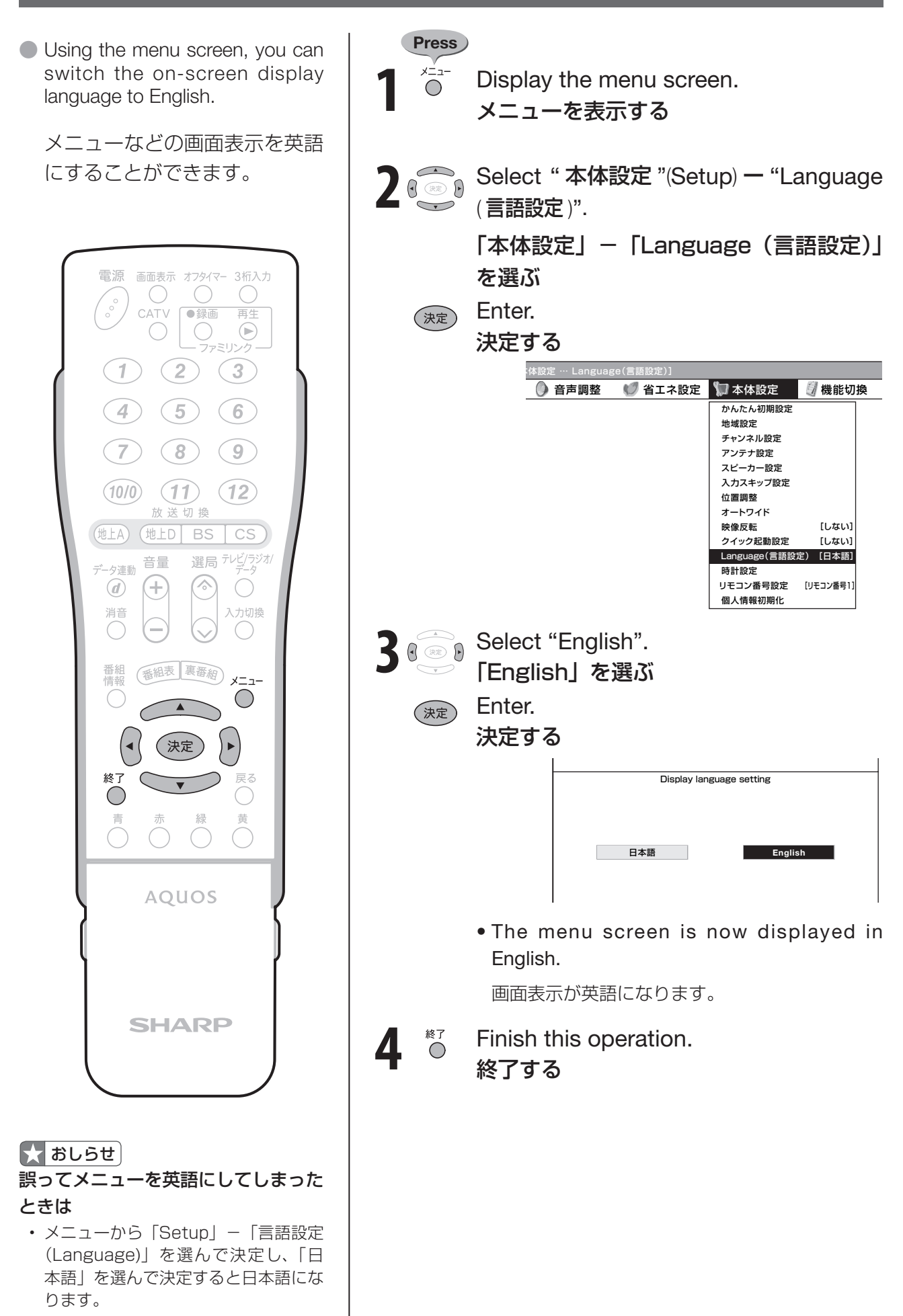